## **BRIGHTSPACE** – A Guide for Faculty Members

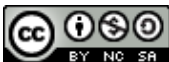

CONTRACTOR CONTRACTOR CONTRA

## CONTEXT

As a faculty member of the Faculty of Medicine, University of Ottawa, you will be required to log into the VirtualCampus (Brightspace) in order to access our faculty development content on various modules, Orientation and archived sessions.

## TO LOG IN TO THE BRIGHTSPACE PLATFORM

Important: You must use your uOttawa email login information to access the Brightspace platform.

- ✓ If you do not have a uOttawa account or do not know your username and password, please contact the Computing Help Centre by telephone at (613) 562-5800 extension 6555 or online.
- To reset your password or request IT assistant, click <u>here</u>.
- ✓ For additional resources on Brightspace please go to the <u>TLSS website</u>.
- 1. Click on this URL <u>https://uottawa.brightspace.com/d2l/home</u> to access the Brightspace platform login page. Enter your @uottawa single sign-on credentials (same login credentials that you use to access your Microsoft Outlook email account). Enter your password and then click on the login box.

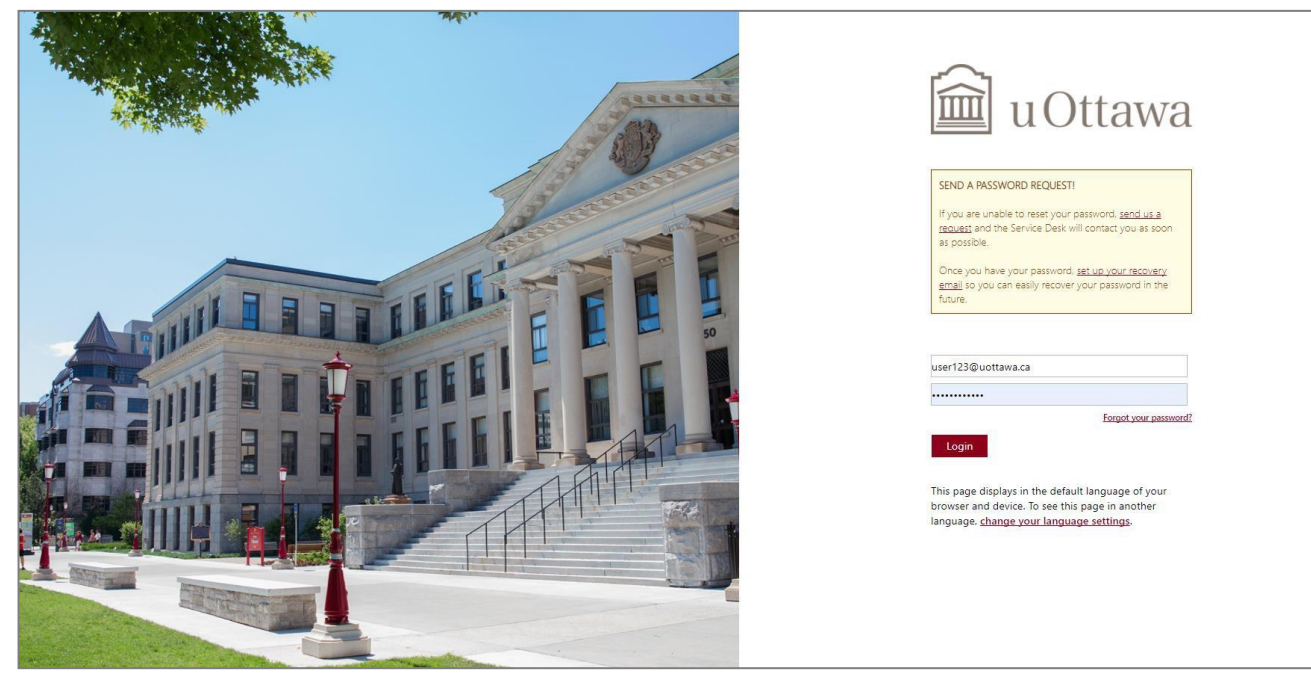

2. To access any uOttawa resources, you will need to download the multi-factor authentication application to your smartphone. The Microsoft Authenticator is available in both in Google Play and the App Store.

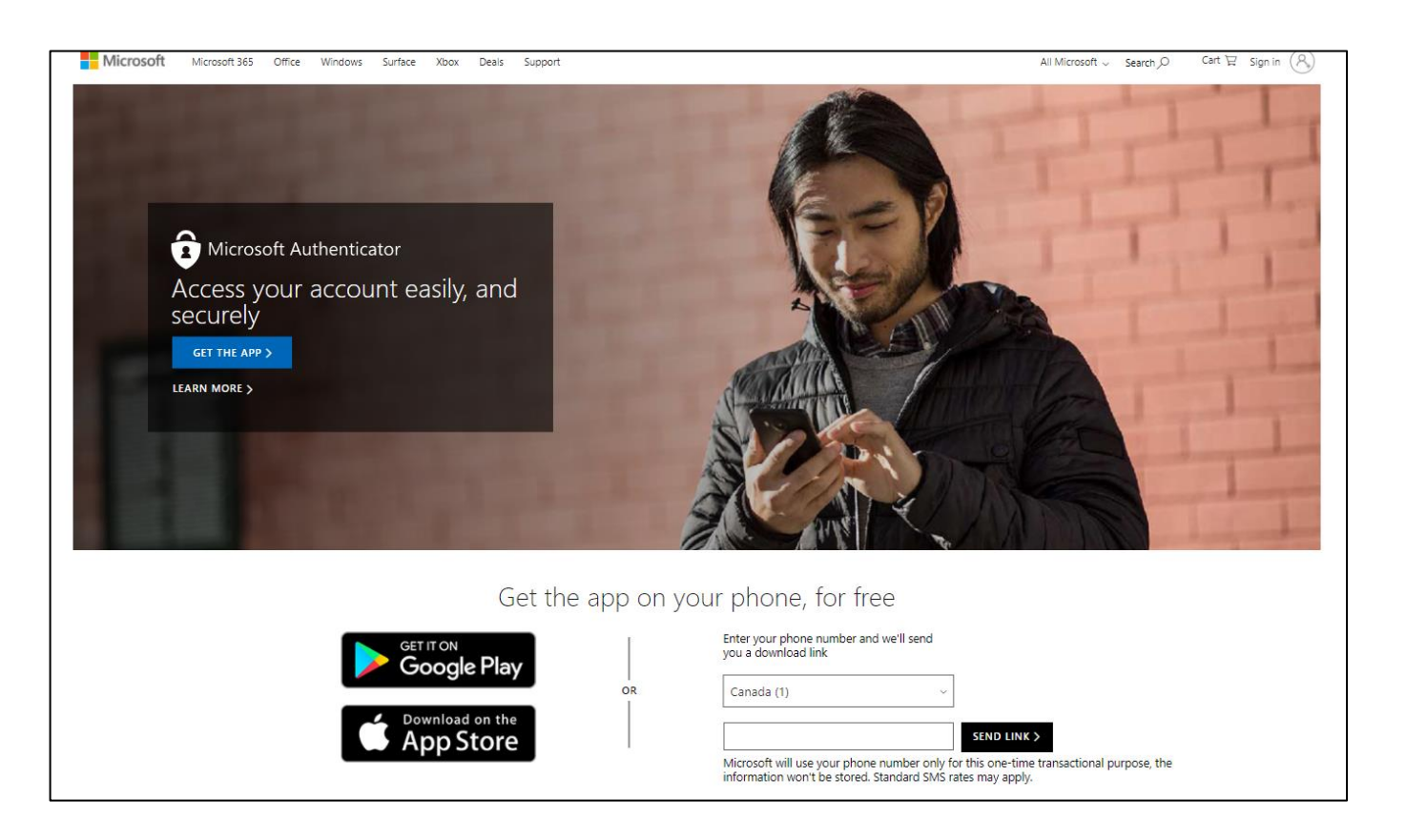

Follow the on-screen directions to setup the Authenticator. Once you have configured the application, you can now log into Brightspace. When you click on Login you will see a message asking you to Approve the sign in request from the Authenticator on your mobile device or phone.

Once you approve this request, you will see your login in page activate and Brightspace will open automatically.

| in u Ottawa                                                                                                    | i u Ottawa                                                                                                    |
|----------------------------------------------------------------------------------------------------|----------------------------------------------------------------------------------------------------|
| SELF-SERVE PASSWORD RESET<br>Self-Serve Password Reset (SSPR) is coming to<br>your account soon! An enrolment process has<br>started to register all accounts for SSPR. We will<br>be registering accounts into April 2021. Find out<br>when your account will be registered. | <ul> <li>@uottawa.ca</li> <li>Approve sign in request</li> <li>We've sent a notification to your mobile device.<br/>Please open the Microsoft Authenticator app to remaind</li> </ul> |
| user123@uottawa.ca<br>Forgot your password?<br>Login<br>This page displays in the default language of your<br>browser and device. To see this page in another<br>language, <u>change your language settings</u> .                                                             | Page 2 01 4<br>V. reb-25-2021                                                                                                    |

3. Once you gain access to Brightspace, you will be taken to your homepage where you will see a list of the courses that you have been added to. You can either click on the "waffle" icon at the top of the page to access a list of your courses or select a course under "My Courses".

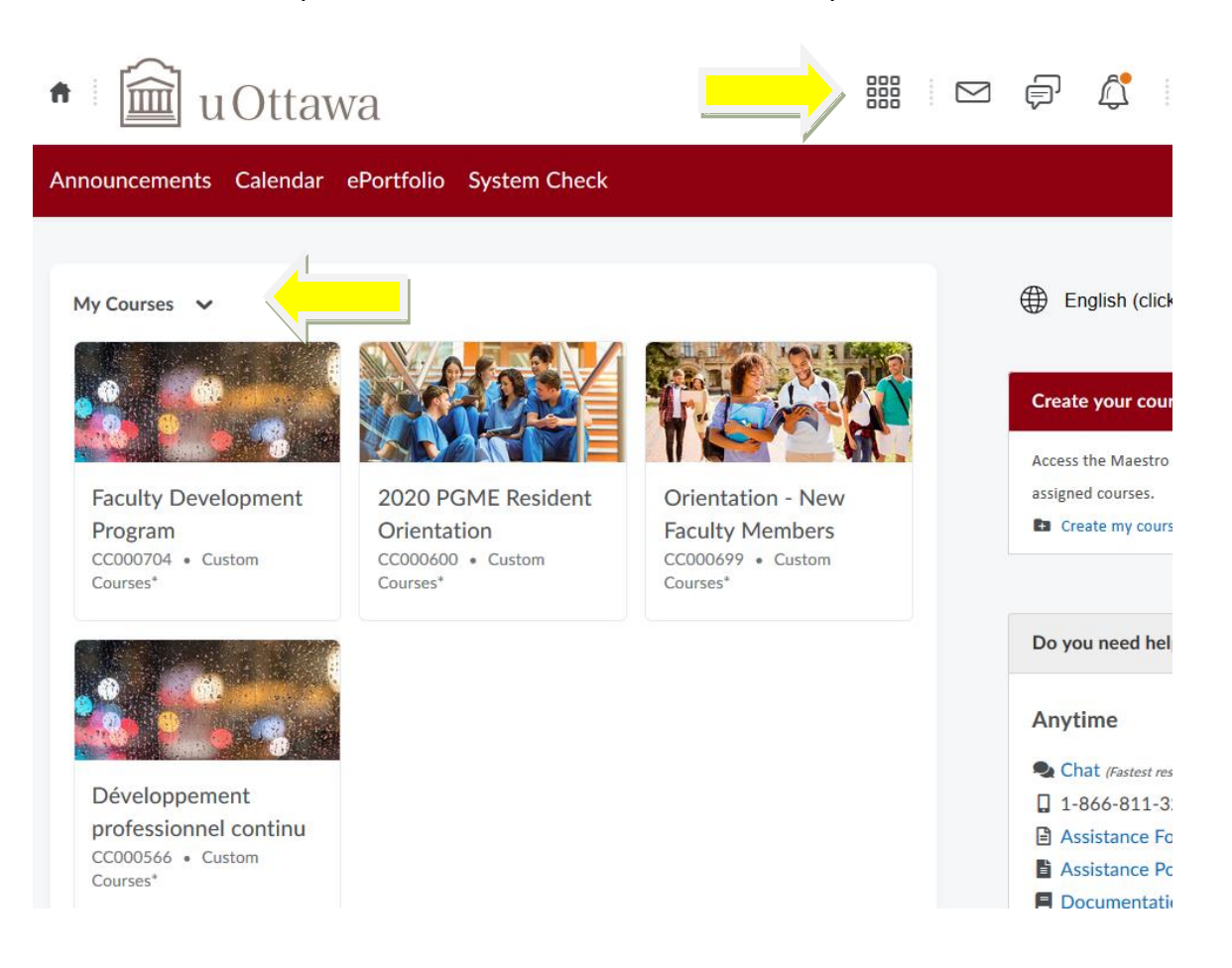

4. Choose a course from the list (ex. Faculty Development).

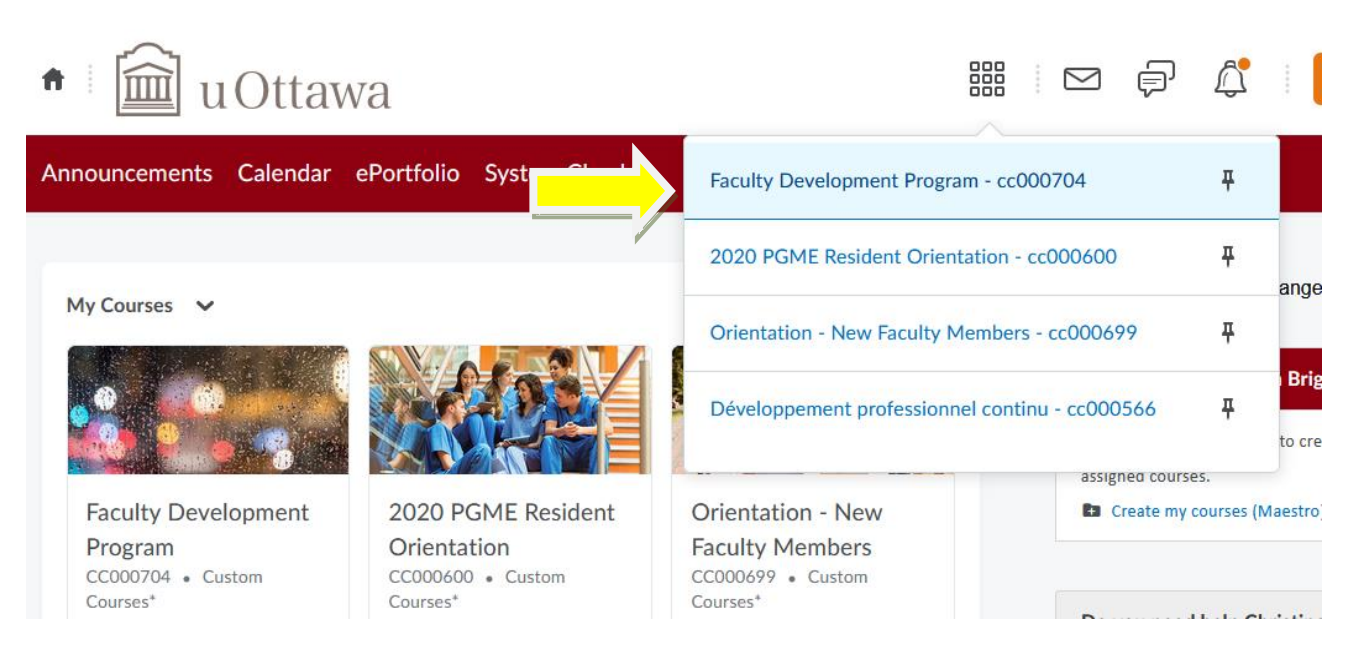

5. A) Click on the Table of Contents; B) Select the category you wish to view.

| Faculty Dev                        | velopment   | Program                           |                             |
|------------------------------------|-------------|-----------------------------------|-----------------------------|
| Content Announcem                  | nents Grade | s Zoom Class Progress Calendar Gr | roups Assignments           |
| Search Topics                      | ٩           | Table of Contents                 | ~                           |
| D Bookmarks                        |             |                                   |                             |
| Course Schedule                    |             | Download                          |                             |
| Table of Contents                  | 120         | 9.09 %                            | 6 12 of 132 topics complete |
| New Faculty<br>Orientation Program | ~           | New Faculty Orientation Program   |                             |
| Excellence in Teaching             | 93          | Excellence in Teaching            |                             |
| Professionalism                    | 2           |                                   |                             |
| Resources                          |             | Professionalism Resources         |                             |

6. Click on each heading (in blue) to reveal more content or use the tool bar under the Table of Contents to navigate to each section.

Content Announcements Grades Zoom Class Progress Calendar Groups Assignments

| Search Topics                                                                 | Q   | Excellence in Teaching 🗸 🔒 Print                                     |
|-------------------------------------------------------------------------------|-----|----------------------------------------------------------------------|
| ☐ Bookmarks                                                                   |     | Download     Expand All   Collapse All                               |
|                                                                               |     | 0 % 0 of 93 topics complete                                          |
| Table of Contents                                                             | 120 | Supporting the student in difficulty                                 |
| New Faculty<br>Orientation Program                                            | ~   | Web Page                                                             |
| Excellence in Teaching                                                        | 93  | Coach Orientation to the Portfolio on Core Competencies (ePortfolio) |
| Coach Orientation to<br>the Portfolio on Core<br>Competencies<br>(ePortfolio) | 2   | Introduction                                                         |
| Management of Casa-                                                           | 28  | Web Page                                                             |

If you are having difficulty **logging into** Brightspace, please contact <u>MedTech</u>. If you are **missing a course**, please contact <u>Christine Cool</u>. For additional resources on Brightspace please go to the <u>TLSS website</u>.